## **ERSTELLEN EINES ESCAPE ROOM**

## Kurzanleitung

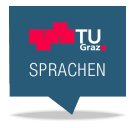

## Sehen Sie sich zuerst das Video an:

High Definition: <u>https://cloud.tugraz.at/index.php/s/JHR5jTYr9eWYqbw</u> Standard Definition: <u>https://cloud.tugraz.at/index.php/s/BWgpjoXPMX6D9QM</u>

## Zum Escape Room (Vorlage):

https://docs.google.com/drawings/d/1CnJXDWEssq60WB0blzPKgzbVyXYfKPAoETTiP7WD8Y/preview

1. Hintergrund auf Pixabay suchen und dabei beachten, dass genügend Platz für genügend Objekte im Raum vorhanden ist. Für Objekte "Transparent" wählen.

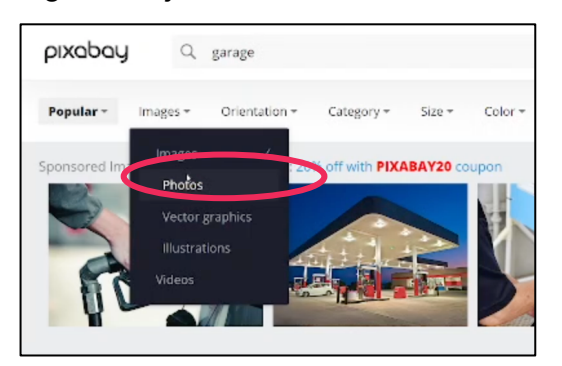

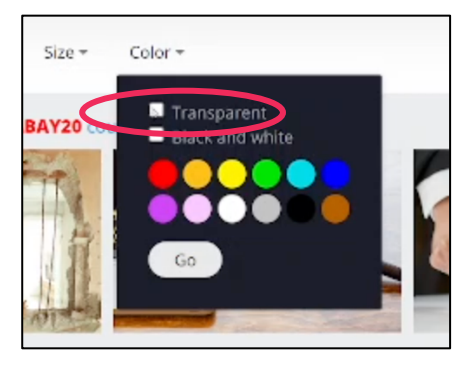

2. In Google Drive auf "Neu" und anschließend auf "Google Drawings" klicken.

|     |                 |                          | $\bigtriangleup$ | Drive                        | ٩ : | Search in | Drive              |                |
|-----|-----------------|--------------------------|------------------|------------------------------|-----|-----------|--------------------|----------------|
|     |                 |                          | -                | Folder                       |     | e >       | Escape Room > N    | lew Escape Roo |
| 4   | <b>D</b> rive   | Q Search in Drive        | •                | File upload<br>Folder upload |     |           |                    |                |
|     | - New           | My Drive > Escape Room > |                  | Google Docs<br>Google Sheets | >   |           |                    |                |
|     |                 |                          |                  | Google Slides                | >   |           |                    |                |
| - 6 | My Drive        |                          | =                | Google Forms                 | >   |           |                    |                |
| · E | a my brive      |                          |                  | More                         | >   | -         | Google Drawings    |                |
|     | Escape Room     |                          | 00               | Shared with me               |     |           | Google my waps     |                |
|     | e-Sprachenfest  |                          | 0                | Recent                       |     |           | Google Sites       |                |
|     | New Escape Room |                          | ☆                | Starred                      |     |           | Google Apps Script | )re            |
|     | _               |                          | -                |                              |     |           | Google Jamboard    | Se             |

3. Einen Titel für den Escape Room auswählen.

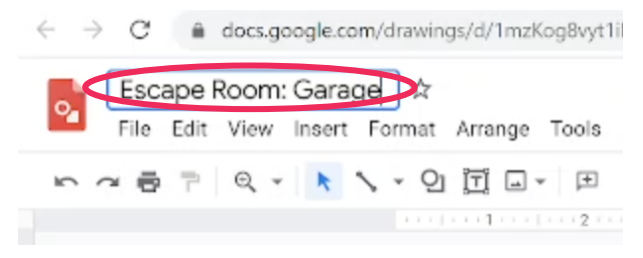

4. Das Hintergrundbild hochladen.

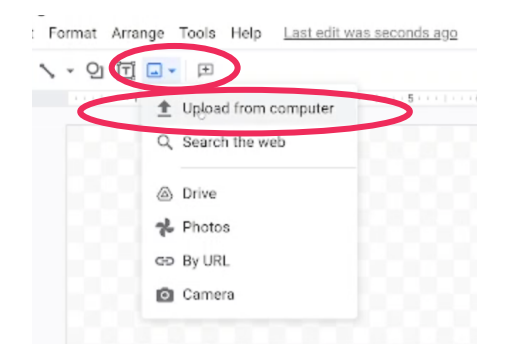

5. Die Objekte einfügen.

| iom: Garage ☆ I<br>ïan Insert Format        | ■ ⊘<br>Arrange Tools | Help Last edit was secondango |
|---------------------------------------------|----------------------|-------------------------------|
| <ul> <li>Image</li> <li>Text her</li> </ul> | ٠                    | Upload from computer          |
| Lext box                                    |                      | Q. Search the web             |
| Q1 Shape                                    | Þ                    | 100                           |
| Table                                       |                      | Drive                         |
| 山 Chart                                     | +                    | * Photos                      |
| 📩 Diagram                                   |                      | GD By URL                     |
| A Word art                                  |                      | Camera                        |
| 🔨 Line                                      | +                    |                               |
| Ω Special char                              | racters              |                               |
| co Link                                     | Ctrl+K               |                               |
|                                             | Ctrl+Alt+M           |                               |

6. Objekte können in der Größe angepasst werden.

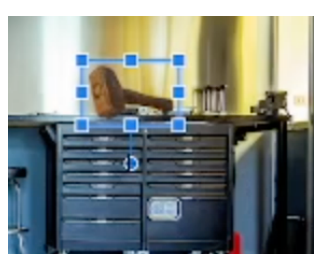

7. Es ist auch möglich, einen Teil des Hintergrunds als Objekt zu definieren. Auf dieses Objekt kann später geklickt werden. Dazu "Form" auswählen und auf einen Ausschnitt des Bildes anpassen.

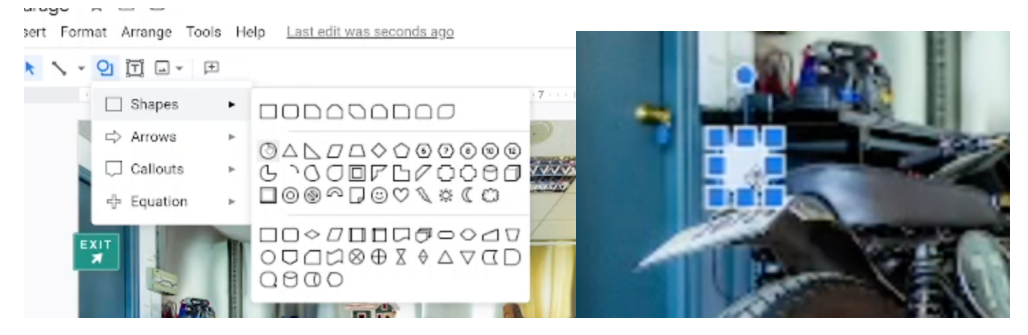

8. Als Farbe "Transparent" auswählen.

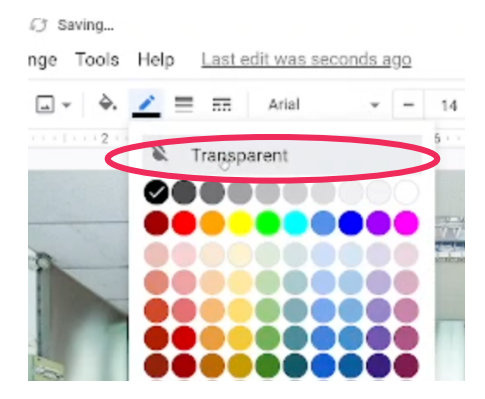

9. Google Doc für Anleitungen erstellen und Text eingeben.

| -        | Folder                                 |                                        | e >                                 |                          |                         |         |               |         |                 |           |              |         |    |        |
|----------|----------------------------------------|----------------------------------------|-------------------------------------|--------------------------|-------------------------|---------|---------------|---------|-----------------|-----------|--------------|---------|----|--------|
| r.       | File upload                            |                                        |                                     |                          |                         |         |               |         |                 |           |              |         |    |        |
| <b>^</b> | Folder upload                          |                                        | cape Ro                             |                          |                         |         |               |         |                 |           |              |         |    |        |
|          | Google Bocs                            | >                                      |                                     |                          |                         |         |               |         |                 |           |              |         |    |        |
|          | Google Sheets                          | >                                      |                                     |                          |                         |         |               |         |                 |           |              |         |    |        |
|          | Google Slides                          | >                                      |                                     |                          |                         |         |               |         |                 |           |              |         |    |        |
|          | Google Forms                           | >                                      |                                     |                          |                         |         |               |         |                 |           |              |         |    |        |
|          | Dollhouse ☆ ⊡<br>File Edit View Insert | ා saving<br>Format Tools               | Add-ons Hel                         | p Last ed                | it was see              | conds a | 190           |         |                 |           |              |         |    |        |
| 5        | × 🖶 🎝 🏲 100% 🗸                         | Normal text 👻                          | Arial                               | * - 1                    | + 1                     | BI      | <u>U</u> A    |         | GD [I           |           | ≣.           | ‡≣      | 5= | ≣ -    |
|          |                                        | Your sister left he key to the door is | er dollhouse in<br>a in the dollhou | the garage<br>se. Have a | ₃<br>again. Sl<br>look! | he's al | 4<br>ways pul | tting s | s<br>tuff in he | er dollho | 6<br>use. Ma | aybe th | ne | e Loca |

10. Link einer Übung (z.B. LearningApps) kopieren und in das neue Dokument einfügen. Hinweis: Tasks müssen am Ende ein Ergebnis (wie beispielsweise einen Buchstaben oder Satz) zeigen.

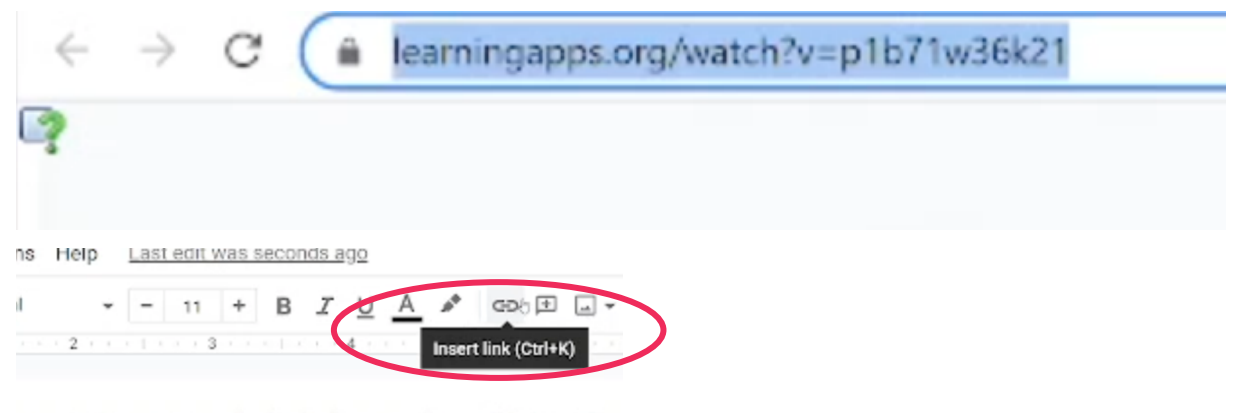

ouse in the garage again. She's always putting stuff in her dollho dollhouse. Have a look! 11. Das Dokument teilen und den Link öffentlich zugänglich machen.

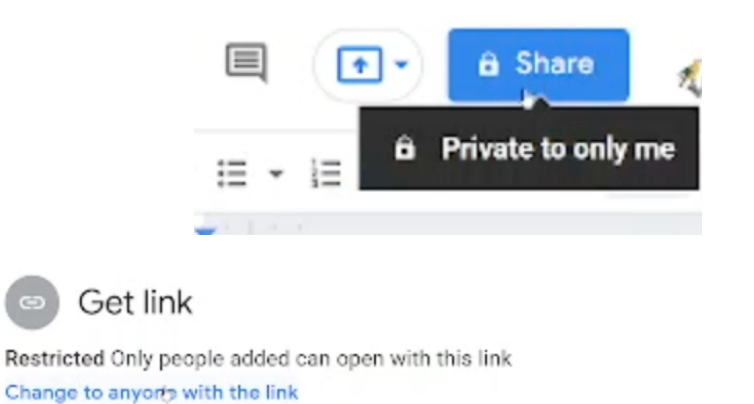

12. Link kopieren und für ein Objekt einfügen und Schritte 9 bis 11 beliebig oft wiederholen.

Copy link

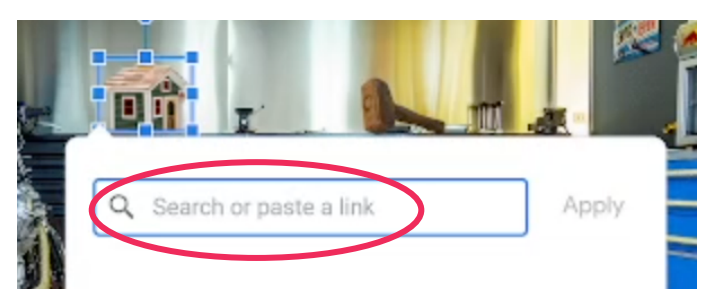

13. Ein weiteres Dokument für "leere" Objekte erstellen und wie in Schritt 12 verlinken.

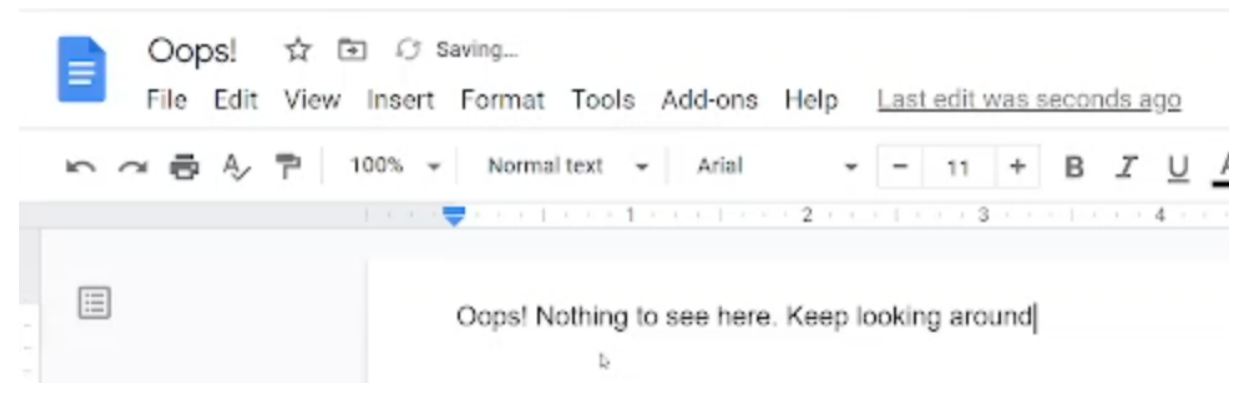

14. Google Form für die Abschlussaktivität erstellen

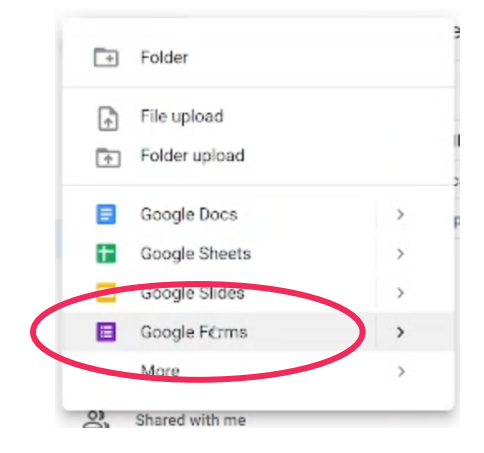

15. Einleitung verfassen.

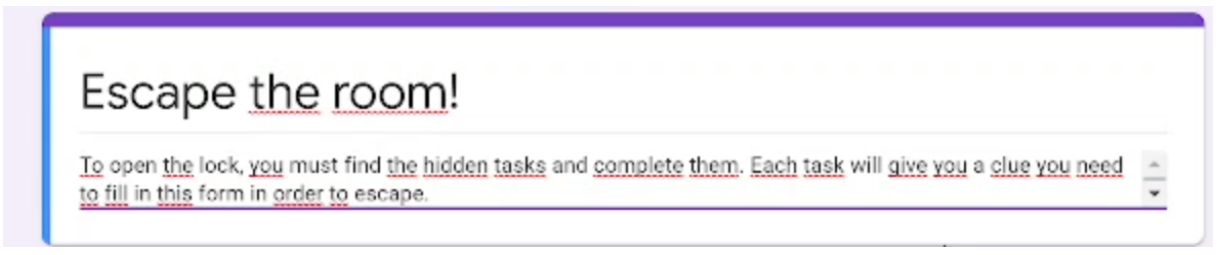

16. Frage mit Kurzantwort auswählen und Pflichtfrage wählen.

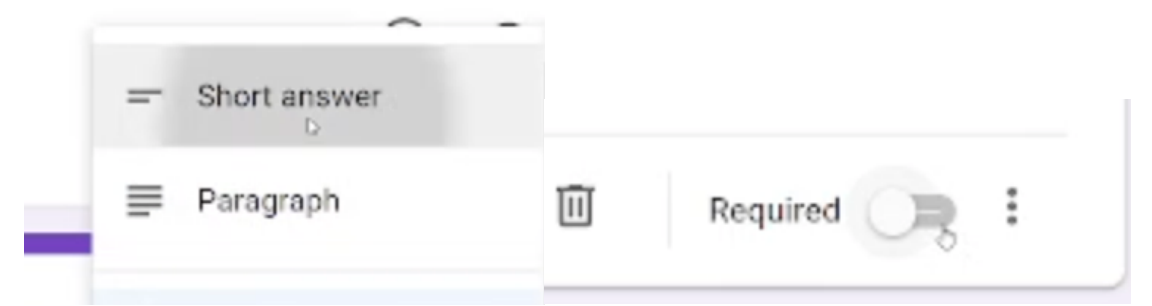

17. Antwortenvalidierung → Text enthält: Lösung einer Aktivität (z.B. Buchstabe oder Wort)

|      | Rec      | quired 🛑 | Show | Þ            |                         |  |
|------|----------|----------|------|--------------|-------------------------|--|
|      |          | -        |      | Description  |                         |  |
|      |          |          | (    | Response val | lidation                |  |
|      |          |          |      |              |                         |  |
| Text | $\nabla$ | Contains | Ŧ    | F            | Sorrý, <u>try</u> again |  |

18. Es ist möglich, aus allen Lösungen ein Wort zu kreieren und dieses am Ende des Formulars abzufragen.

| What do a    | II three clu | es together so | pell? |    | <b>L</b> | = Short answer   | * |
|--------------|--------------|----------------|-------|----|----------|------------------|---|
| Short answer | text         |                |       |    |          | la               |   |
| Text         | ~            | Contains       | F     | UN |          | Sorry, try again | × |
|              |              |                |       |    | L        |                  |   |

19. Einen neuen Abschnitt hinzufügen. Dieser Abschnitt erscheint, wenn die Fragen richtig beantwortet wurden.

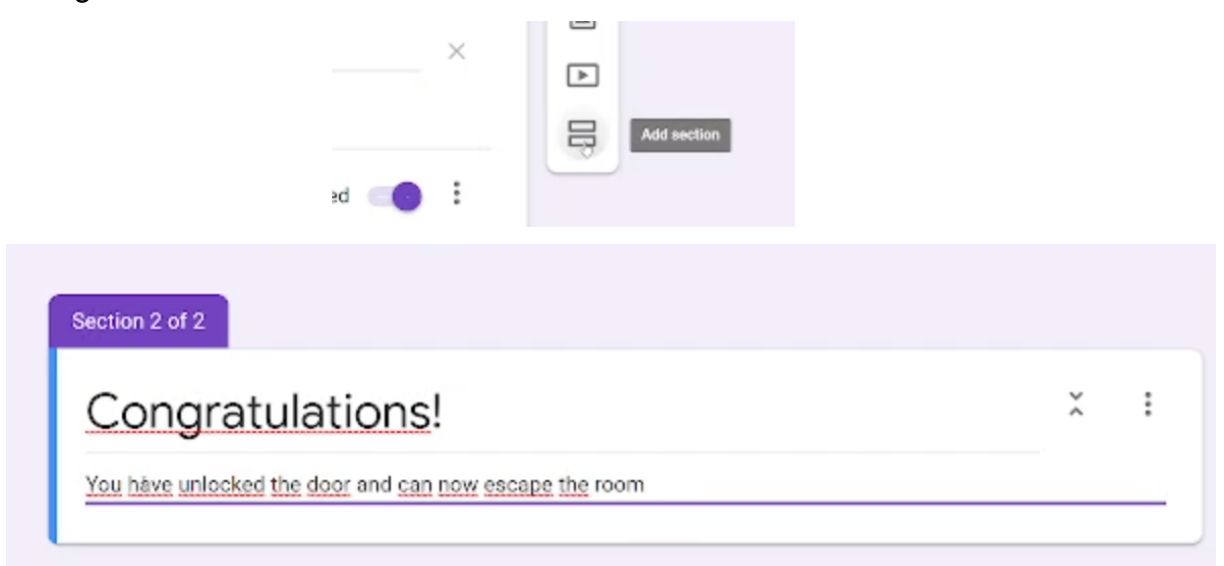

20. Den Link zum Form teilen, kopieren und in den Escape Room (z.B. in der Nähe der Tür) einfügen.

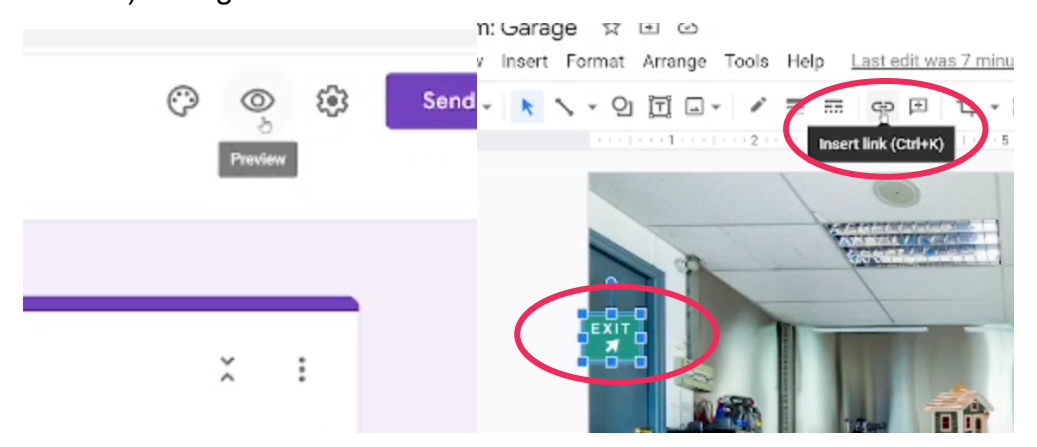

21. Escape Room teilen und Link öffentlich zugänglich machen.

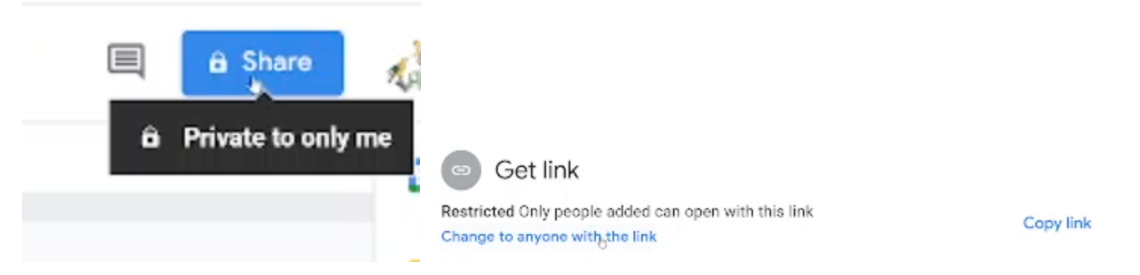

22.Um eine Vorschauansicht (ohne Optionen zur Bearbeitung) zu erhalten, **edit** durch **preview** am Ende des Links ersetzen.

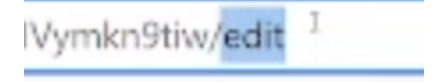